# 복사 설명서

## 신속 복사

1 원본 문서 면을 위로 가게 하여 짧은 가장자리가 먼저 자동 급지대에 들어가도록 넣거나, 원본 문서 면이 스캐너 유리를 향하도록 스캐너에 올려 놓습니다.

참고: 우편 엽서, 사진, 작은 것, 투명 용지, 사진 용지를 비롯하여 잡지에서 오려낸 종이처럼 얇은 매체는 자동 급 지대에 넣지 마십시오. 이러한 것은 스캐너 유리에 올려 놓으십시오.

2 문서를 자동 급지대에 넣는 경우 용지 가이드를 조정하십시오.

참고: 원본 문서의 크기 및 사본 문서의 크기가 모두 동일한지 확인하십시오. 적절한 크기를 설정하지 않으면 이 미지가 잘릴 수 있습니다.

3 프린터 제어판에서 ▲ 을 눌러 복사를 시작합니다.

# ADF 를 사용하여 복사

1 원본 문서를 인쇄면이 위로 향하게 하여 짧은 가장자리부터 ADF 에 넣습니다.

참고: 우편 엽서, 사진, 크기가 작은 문서, 투명 용지, 인화지, 얇은 용지(예: 잡지 스크랩) 등을 ADF 에 넣지 마십 시오. 이러한 용지는 스캐너 유리 위에 놓으십시오.

- 2 용지 고정대를 조정합니다.
- 3 홈 화면에서 다음으로 이동합니다. 복사(Copy) > 복사 설정 변경 > 복사(Copy It)

## 스캐너 유리를 사용하여 복사

- 1 원본 문서를 인쇄면이 아래로 향하게 하여 스캐너 유리 왼쪽 상단 모서리에 놓습니다.
- 2 홈 화면에서 다음으로 이동합니다.

복사(Copy) > 복사 설정 변경 > 복사(Copy It)

- 3 스캔할 페이지가 더 있으면 다음 문서를 스캐너 유리에 놓은 후 다음 페이지 스캔(Scan the Next Page)을 터치합 니다.
- 4 작업 마침(Finish the Job)을 터치하여 홈 화면으로 돌아갑니다.

## 복사 화면 및 옵션 이해

#### 복사 원본

이 옵션은 원본 문서의 용지 크기를 입력할 수 있는 화면을 엽니다.

- 원본 문서와 일치하는 용지 크기를 터치합니다.
- 동일 너비의 혼합 용지 크기가 포함된 원본 문서를 복사하려면 혼합 크기(Mixed Sizes)를 터치합니다.
- 스캐너가 원본 문서를 자동으로 확인할 수 있도록 하려면 자동 크기 감지(Auto Size Sense)를 터치합니다.

복사 설명서 2/4 페이지

## 복사 대상(Copy to)

이 옵션을 선택하면 인쇄될 용지의 크기 및 유형을 입력할 수 있는 화면이 열립니다.

- 공급 용지와 일치하는 용지 크기 및 유형을 터치합니다.
- "복사 원본"과 "복사 대상"의 설정이 다른 경우, 프린터에서 자동으로 크기 차이에 맞춰 배율 설정을 조정합니다.
- 복사하려는 유형이나 크기의 용지가 급지대에 들어 있지 않은 경우, 수동 공급 장치(Manual Feeder)를 터치하고 다용도 공급 장치를 통해 용지를 수동으로 급지하십시오.
- "복사 대상"이 자동 크기 맞춤(Auto Size Match)으로 설정된 경우, 각 복사는 원본 문서의 용지 크기와 일치합니다. 일치하는 용지 크기가 용지함 중 하나에 없는 경우 용지 크기를 찾을 수 없음(Paper size not found) 이 표시되고 용지함 또는 다용도 공급 장치에 용지를 넣으라는 메시지가 표시됩니다.

### 매수

이 옵션을 사용하면 인쇄할 매수를 설정할 수 있습니다.

#### 배율

이 옵션을 사용하면 25%에서 400% 사이의 배율로 정비례하게 크기가 변환된 이미지를 사본에서 만들 수 있습니다. 배율은 자동으로 설정할 수도 있습니다.

- Legal 크기를 Letter 크기 용지로 변환하는 경우처럼 한 용지 크기를 다른 크기로 복사하려 할 때 "복사 원본" 및 "복사 대상" 용지 크기를 설정하면 사본의 모든 원본 문서 정보가 유지되도록 배율이 자동으로 바뀝니다.
- 왼쪽 화살표를 누르면 1%씩 배율이 감소하고 오른쪽 화살표를 누르면 1%씩 증가합니다.
- 화살표를 누르고 있으면 배율이 계속 증가합니다.
- 화살표를 2초 동안 눌러 변경 속도가 가속되도록 합니다.

### 농도

이 옵션은 원본 문서와 비교하여 복사가 얼마나 밝거나 어둡게 표시될지 조정합니다.

#### 면(양면 인쇄)

이 옵션을 사용하여 양면 인쇄 설정을 선택합니다. 사본을 단면 또는 양면에 인쇄하거나, 양면 원본 문서의 양면 사 본(양면 인쇄)을 만들거나, 단면 원본 문서로 양면 사본을 만들거나, 양면 원본 문서로 단면 사본(단면 인쇄)을 만들 수 있습니다.

#### 한 부씩 인쇄

이 옵션은 여러 부를 인쇄할 경우 페이지가 순서대로 쌓이도록 분류합니다. 한 부씩 인쇄의 공장 출하시 기본 설정은 켜짐인데, 복사 출력 페이지가 (1,2,3) (1,2,3) (1,2,3)과 같은 순서로 인쇄됩니다. 각 페이지별로 쌓이게 하려면 한 부 씩 인쇄를 끕니다. 그러면 (1,1,1) (2,2,2) (3,3,3)과 같은 순서로 인쇄됩니다.

#### 콘텐츠

이 옵션을 사용하여 원본 문서 형식 및 소스를 설정할 수 있습니다.

텍스트, 텍스트/사진, 사진 또는 그래픽 중에서 내용 유형을 선택합니다.

- 텍스트- 원본 문서 내용이 대부분 텍스트 또는 라인 아트로만 되어 있는 경우에 사용합니다.
- 그래픽- 원본 문서가 대부분 파이 차트, 막대 차트 및 애니메이션과 같은 업무용 그래픽인 경우에 사용합니다.

복사 설명서 3/4 페이지

• 텍스트/사진- 원본 문서에 텍스트, 그래픽 및 사진이 혼합되어 있는 경우에 사용합니다.

• 사진- 원본 문서가 대부분 사진 또는 이미지로만 되어 있는 경우에 사용합니다.

컬러 레이저, 흑백 레이저, 잉크젯, 사진/필름, 잡지, 신문, 프레스 또는 기타 소스 중에서 가져온 내용의 소스를 선택 합니다.

- 컬러 레이저- 원본 문서가 컬러 레이저 프린터를 사용하여 인쇄된 경우에 사용합니다.
- 흑백 레이저- 원본 문서가 흑백 레이저 프린터를 사용하여 인쇄된 경우에 사용합니다.
- 잉크젯- 원본 문서가 잉크젯 프린터를 사용하여 인쇄된 경우에 사용합니다.
- 사진/필름- 원본 문서가 필름에서 출력한 사진인 경우에 사용합니다.
- 잡지-원본 문서가 잡지에서 가져온 문서인 경우에 사용합니다.
- 신문- 원본 문서가 신문에서 가져온 문서인 경우에 사용합니다.
- 프레스- 원본 문서가 인쇄 프레스를 사용하여 인쇄된 경우에 사용합니다.
- 기타- 원본 문서가 다른 장치 또는 알 수 없는 프린터를 사용하여 인쇄된 경우에 사용합니다.

#### 색상

이 옵션을 사용하면 스캔한 이미지의 색상을 활성화하거나 비활성화할 수 있습니다.

#### 고급 옵션

고급 옵션 단추를 터치하면 다음 설정을 변경할 수 있는 화면이 열립니다.

- ADF 비뚤어짐 수정(ADF Skew Fix) 스캔한 이미지에서 약간 비뚤어진 부분을 수정할 수 있습니다.
- 고급 양면 인쇄(Advanced Duplex)-이 옵션을 사용하면 양면 인쇄 여부, 원본 문서의 방향 및 문서를 바인딩하는 방법을 제어할 수 있습니다.

**참고:** 일부 고급 양면 인쇄 옵션은 특정 프린터에서만 사용할 수 있습니다.

- 고급 이미지 처리(Advanced Imaging) 문서를 복사하기 전에 자동 가운데 정렬, 배경 제거, 색 밸런스, 색상 제 거, 대비, 거울 이미지, 네거티브 이미지, 가장자리를 연결하여 스캔, 어두운 부분 세밀도, 선명도 및 온도와 같은 설정을 변경하거나 조정할 수 있습니다.
- 소책자 만들기(Create Booklet) 소책자를 만드는 데 사용합니다. 단면 및 양면 소책자 중에서 선택할 수 있습니다.

참고: 이 옵션은 양면 인쇄 장치 및 프린터 하드 디스크가 설치된 경우에만 나타납니다.

- 표지 설정(Cover Page Setup) 표지 및 소책자 표지 인쇄를 설정합니다.
- 사용자 정의 작업(Custom Job) 여러 스캔 작업을 단일 작업으로 통합합니다.
- 가장자리 제거(Edge Erase) 문서 가장자리의 얼룩이나 정보를 제거합니다. 용지의 네 면에 대해 동일한 영역을 제거하거나 한 가장자리만 선택할 수 있습니다. 이 기능을 선택하면 선택된 영역 내에 포함된 모든 항목이 지워지 고 스캔 시 해당 부분에 아무 것도 인쇄되지 않습니다.
- 머리글/바닥글(Header/Footer) 날짜/시간, 페이지 번호, Bates 번호 또는 사용자 정의 텍스트가 켜지고 지정된 머리글 또는 바닥글 위치에 해당 사항이 인쇄됩니다.
- 여백 전환(Margin Shift) 스캔 이미지를 옮겨서 지정한 거리만큼 여백의 크기를 늘릴 수 있습니다. 이 기능은 사 본을 제본하거나 천공하기 위한 공간을 만들 때 유용합니다. 늘이기 또는 줄이기 화살표를 사용하여 원하는 여백 의 크기를 설정합니다. 여백을 너무 많이 만들면 복사될 때 내용이 잘릴 수 있습니다.
- 오버레이(Overlay) 사본의 내용을 오버레이하는 배경무늬(또는 메시지)가 만들어집니다. 긴급, 기밀, 사본, 초 안 중에서 선택하거나 "사용자 정의 텍스트 입력" 필드에 사용자 정의 메시지를 입력할 수 있습니다. 선택한 단어 가 각 페이지에 크고 희미하게 나타납니다.

**참고:** 사용자 정의 오버레이는 시스템 지원 담당자가 만들 수도 있습니다. 사용자 정의 오버레이가 만들어지면 해 당 오버레이의 아이콘이 있는 단추를 사용할 수 있습니다.

복사 설명서 4/4 페이지

- 다면 인쇄(Paper Saver) 한 페이지에 원본 문서를 두 장 이상 함께 인쇄할 수 있습니다. 다면 인쇄는 한 장에 여 러 페이지 인쇄라고도 합니다. N 은 숫자를 나타냅니다. 예를 들어 2-up 은 문서 두 페이지를 한 페이지에 인쇄하고, 4-up 은 문서 4페이지를 한 페이지에 인쇄합니다. 페이지 경계선 인쇄를 터치하면 출력 페이지에서 원본 문서 페이지를 둘러싸는 외곽 경계선이 추가되거나 제거됩니다.
- 간지(Separator Sheets) 사본, 페이지 또는 인쇄 작업 사이에 빈 페이지를 삽입할 수 있습니다. 간지는 사본을 인쇄하는 용지와는 종류 또는 색상이 다른 용지가 들어 있는 용지함에서 자동으로 가져올 수 있습니다.

## 단축 번호로 저장

이 옵션을 사용하면 번호를 할당하여 현재 설정을 단축 번호로 저장할 수 있습니다.